# **Bill Pay Instructions** Mobile App - Editing/Deleting Payees

1.Log in to the mobile app and select "Payment Center."

2.Select "Bill Pay" and select the "Menu" on the "Bill Pay Dashboard."

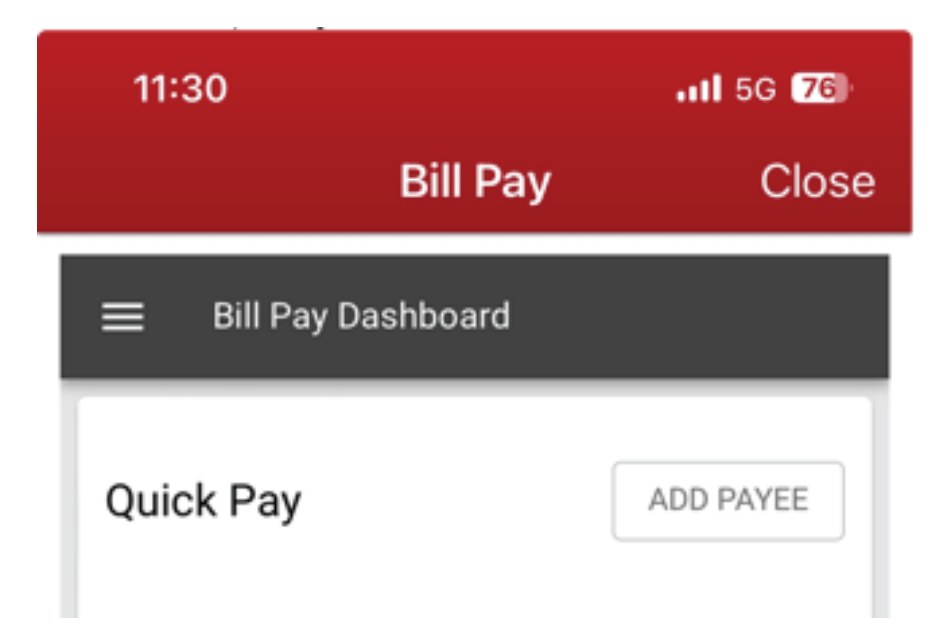

#### 3.Select "Manage Payees."

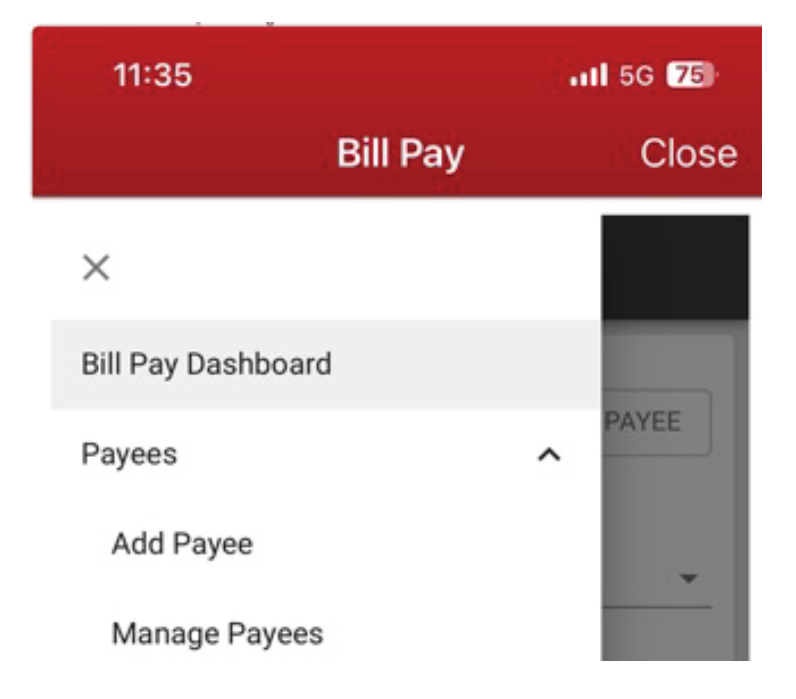

4.Find the payee that needs to be updated. Click on the down arrow next to the payee. The down arrow allows the payee information to be viewed.

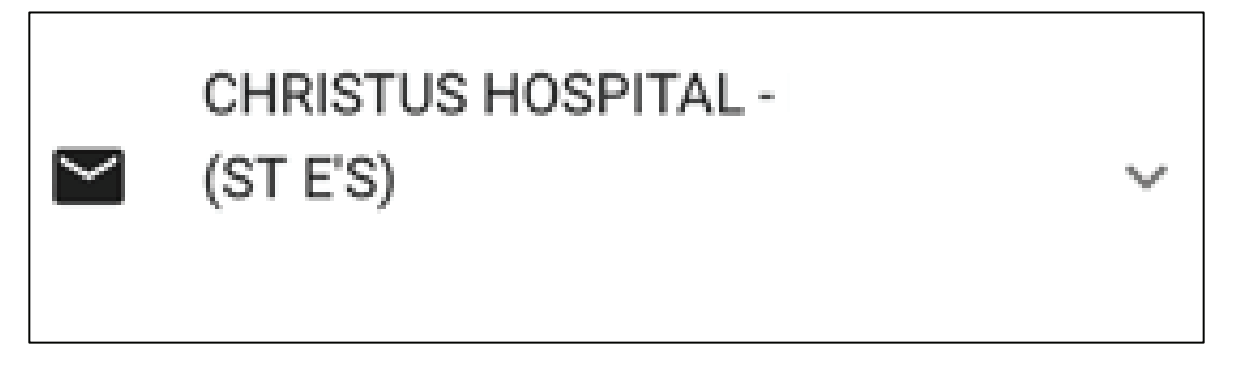

5.Verify the payee information. If updates are needed, they can be completed on this page.

|                   |                    | <b>111</b> 5G <b>74</b> |
|-------------------|--------------------|-------------------------|
|                   | Bill Pay           | Close                   |
| CHRIST            | US HOSPITAL - PAYE | XWXC                    |
| Y (ST E'S)        |                    | ^                       |
|                   |                    |                         |
| Payee Name        |                    | 、                       |
|                   | SFITAL - PATEAWAU  | ,                       |
| Account/Card Num  | ber                |                         |
|                   |                    |                         |
|                   |                    |                         |
| Address Line 1    | 1                  |                         |
|                   | 1                  |                         |
|                   |                    |                         |
| Addrood Line (    | >                  |                         |
| Address Line 2    | -                  |                         |
| City              | -                  |                         |
| City              | -                  |                         |
| City<br>Dallas    | -                  |                         |
| City Dallas State |                    |                         |

6.Once your payee updates are made the "Update" button will appear. A payee can also be deleted on this page.

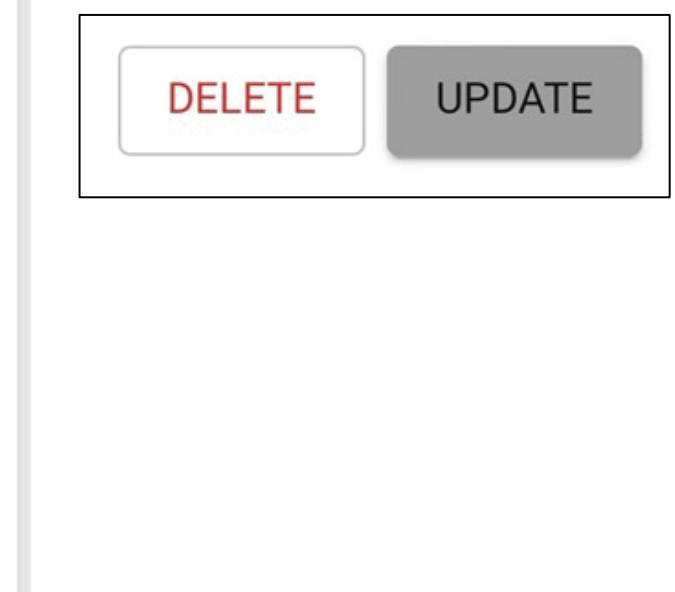

## Mobile App - Adding Payees

#### 1.From the "Bill Pay Dashboard" select "Add Payee."

| 10:28         |          | 111 5G 82 |  |
|---------------|----------|-----------|--|
|               | Bill Pay | Close     |  |
| ☰ Bill Pay Da | shboard  |           |  |
| Quick Pay     |          | ADD PAYEE |  |
| Group         |          |           |  |
| Active        |          | *         |  |
| Payee *       |          |           |  |
| Select Payee  |          | -         |  |

2.Type the name of the payee in the "Payee Name" box and select the correct payee. Once you select them, press "Continue."

| 1 | Select or type payee name                                                 |  |
|---|---------------------------------------------------------------------------|--|
|   | Payee Name Bank                                                           |  |
|   | Bank of America Standard<br>MasterCard and Visa<br>Barclays Bank Delaware |  |
|   | Bank of America Visa                                                      |  |

3.Fill in the the information for the "Account/Card Number" section and confirm. After you have confirmed, click "Continue" and "Okay."

Add Payee

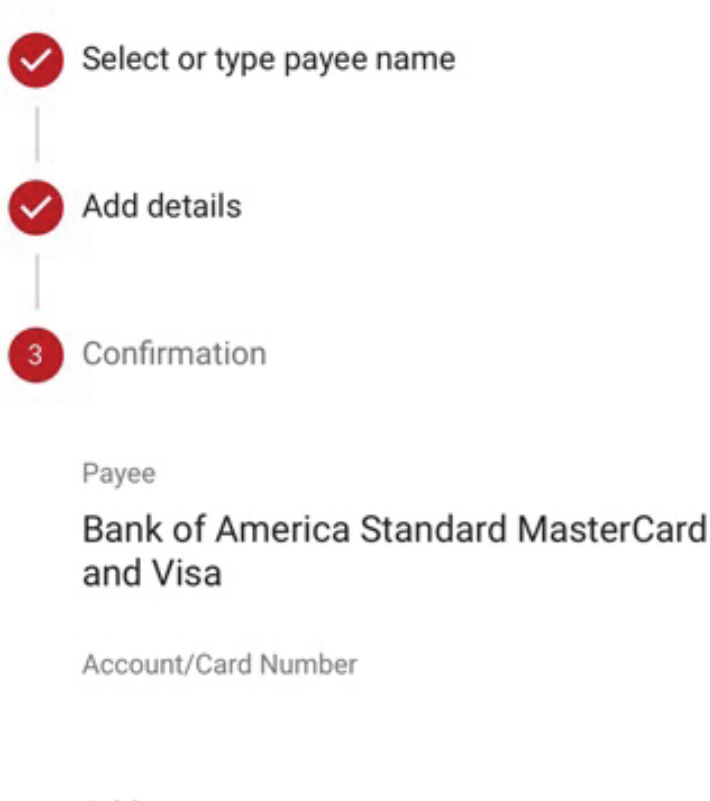

Address

PO Box 851001 Dallas, TX 75285-1001

EDIT PAYEE OKAY

The next pages have information on adding, editing, and deleting payees in home banking.

# Home Banking - Editing/Deleting Payees

1.Log in to home banking and select the "Payment Center" tab. Then select "Bill Pay."

2.Select "Payees" on the "Bill Pay Dashboard."

| eBills             | Payees              | Groups    |
|--------------------|---------------------|-----------|
| Payees             |                     | ADD PAYEE |
| Search Paye        | es                  |           |
| Start typing to se | earch               | ^         |
| Active             |                     |           |
| Bank o<br>F        | of America Stand    | lard<br>~ |
|                    | TUS HOSPITAL<br>'S) | (ST<br>v  |

3.Find the payee that needs to be updated. Click on the down arrow next to the payee. The down arrow allows the payee information to be viewed.

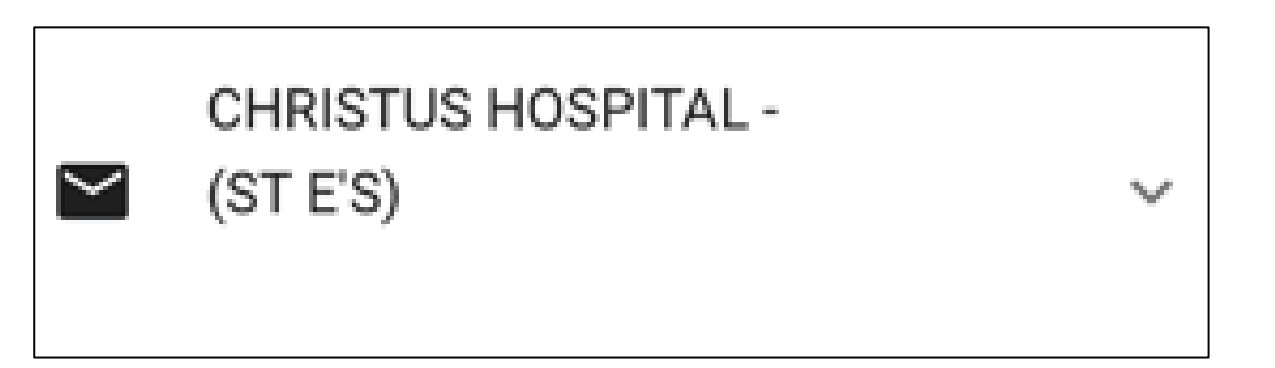

## Home Banking - Adding Payees

1. From the "Bill Pay Dashboard" select "Payee." To add a payee select the "Add Payee" button.

| eBill     | s                        | Payees                            | Groups     |   |
|-----------|--------------------------|-----------------------------------|------------|---|
| Paye      | es                       |                                   | ADD PAYEE  |   |
| Searc     | h Paye                   | es                                |            |   |
| Start typ | ping to se               | arch                              |            | ^ |
| Active    |                          |                                   |            |   |
| ę         | Bank o<br>Maste<br>x5841 | of America Stan<br>rCard and Visa | idard<br>V |   |
| >         | CHRIS<br>MARY            | TUS HOSPITAL<br>S)                | (ST<br>V   |   |

2.Type the name of the payee in the "Payee Name" box and select the correct payee. Once you select them, press "Continue."

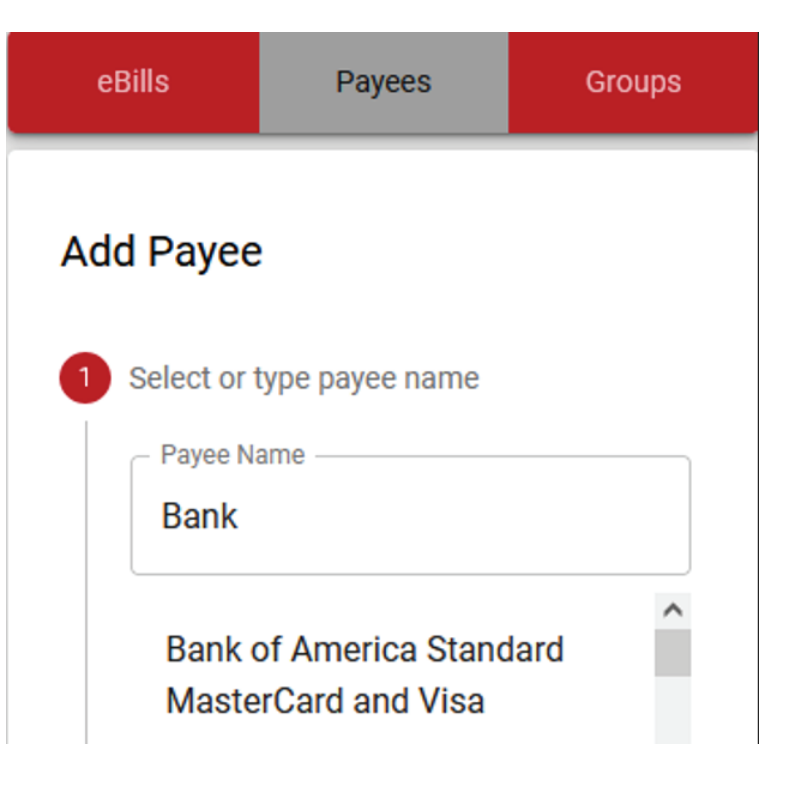

3.Fill in the the information for the "Account/Card Number" section and confirm. After you have confirmed, click "Continue" and "Okay."

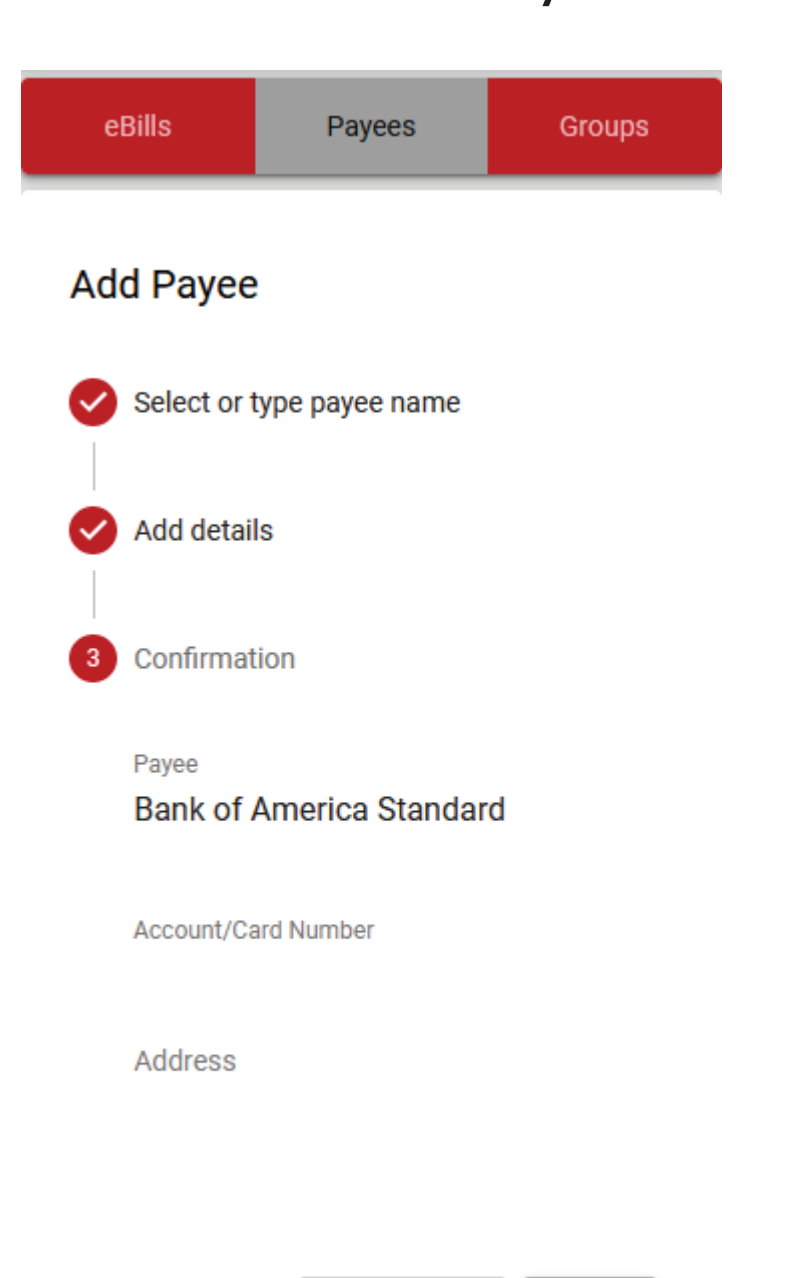

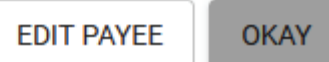

4.Verify the payee information. If updates are needed they can be completed on this page.

| CHRISTUS HOSPITAL (ST<br>MARY'S) | ^ |
|----------------------------------|---|
|                                  |   |
| Payee Name<br>CHRISTUS HOSPITAL  |   |
| Account/Card Number              |   |
| Address Line 1                   |   |
| PO Box 848061                    |   |
|                                  |   |
| Address Line 2                   |   |
| City                             |   |
| Dallas                           |   |
| State                            |   |
| Texas                            | • |
| Payee Zip Code                   |   |
| 75284-8061                       |   |
| Nickname (optional)<br>ST MARY'S |   |

5.Once your payee updates are made the "Update" button will appear. A payee can also be deleted on this page.

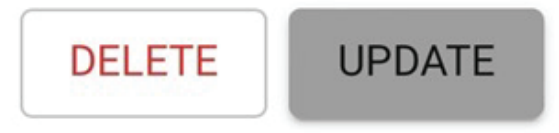